Testing Zoom - iOS Devices - iPhone and iPad

- 1. Install the Zoom app from the Apple Store
- 2. In your internet browser, go to https://zoom.us/test
- 3. Tap Join

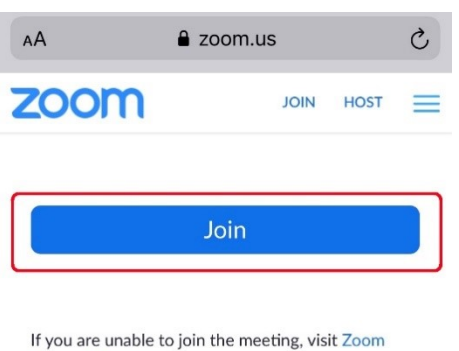

- Support Center for useful information.
- 4. Tap **Open** on window that says Open this page in "Zoom"?

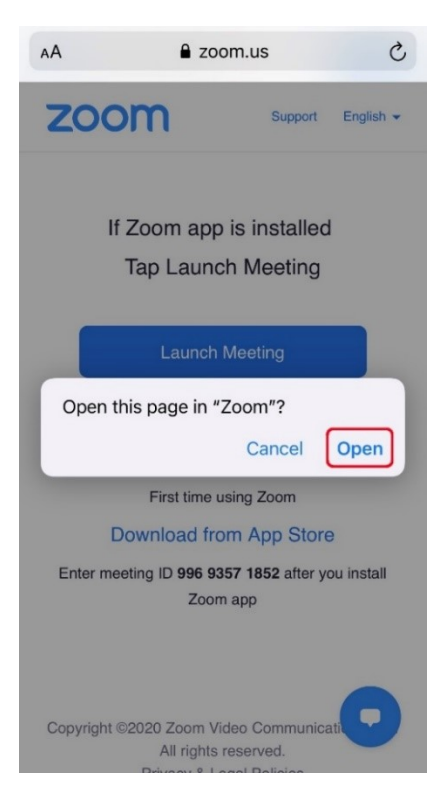

5. Enter your full name (as it appears on your official ID) when prompted and tap Continue

| ĝ | Start a Meeting                    |  |
|---|------------------------------------|--|
|   | Please enter your name<br>John Doe |  |
|   | Cancel Continue                    |  |
|   | Waiting                            |  |

6. Tap **OK** on when you are notified that Zoom would like to access the camera

| Video Preview                                                                             |           |  |  |  |  |  |
|-------------------------------------------------------------------------------------------|-----------|--|--|--|--|--|
| Change Virtual Backgrou                                                                   | nd        |  |  |  |  |  |
|                                                                                           |           |  |  |  |  |  |
|                                                                                           |           |  |  |  |  |  |
| "Zoom" Would Like to Access                                                               |           |  |  |  |  |  |
| the Camera<br>For people to see you during meetings,<br>Zoom needs access to your camera. |           |  |  |  |  |  |
| Don't Allow OI                                                                            | $\langle$ |  |  |  |  |  |
|                                                                                           |           |  |  |  |  |  |
| Always show video preview dialog<br>when joining a video meeting                          |           |  |  |  |  |  |
| Join with Video                                                                           |           |  |  |  |  |  |
| Join without Video                                                                        |           |  |  |  |  |  |
|                                                                                           |           |  |  |  |  |  |

7. Tap Join with Video

## **Video Preview**

| Change Virtual Background                                        |
|------------------------------------------------------------------|
| Always show video preview dialog<br>when joining a video meeting |
| Join with Video                                                  |
| Join without Video                                               |

8. Tap **OK** when you are notified that Zoom would like to access the microphone

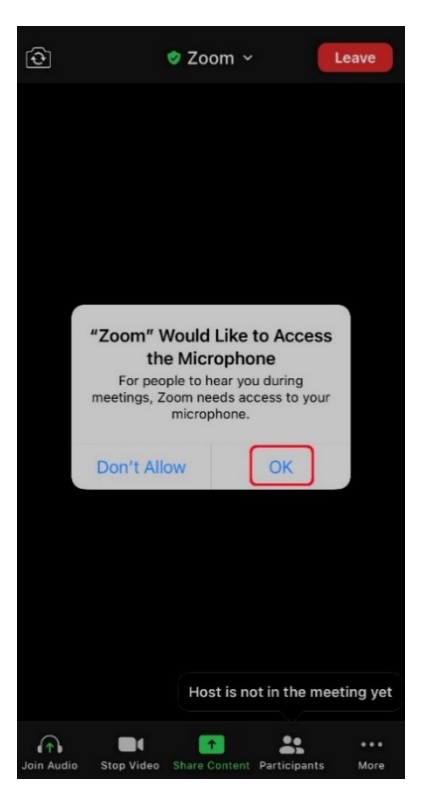

9. Tap Don't Allow if you are prompted that Zoom would like to send you notifications

| তি |                       | 🥏 Zoom 🗸                                            | (                                 | Leave      |
|----|-----------------------|-----------------------------------------------------|-----------------------------------|------------|
|    |                       |                                                     |                                   |            |
|    |                       |                                                     |                                   |            |
|    |                       |                                                     |                                   |            |
|    |                       |                                                     |                                   |            |
|    |                       |                                                     |                                   |            |
|    | "Zoom"<br>You         | Would Like<br>Notificatio                           | to Send                           |            |
|    | sounds, and<br>be cor | ons may includ<br>d icon badges.<br>nfigured in Set | te alerts,<br>These can<br>tings. |            |
|    | Don't Allo            | w                                                   | Allow                             |            |
|    |                       |                                                     |                                   |            |
|    |                       |                                                     |                                   |            |
|    |                       |                                                     |                                   |            |
|    |                       |                                                     |                                   |            |
|    |                       | Host is no                                          | t in the me                       | eeting yet |
|    | Stop Video            | Share Content                                       | Participants                      | • • •      |

10. Tap Call using Internet Audio on the screen that says to hear others please join audio

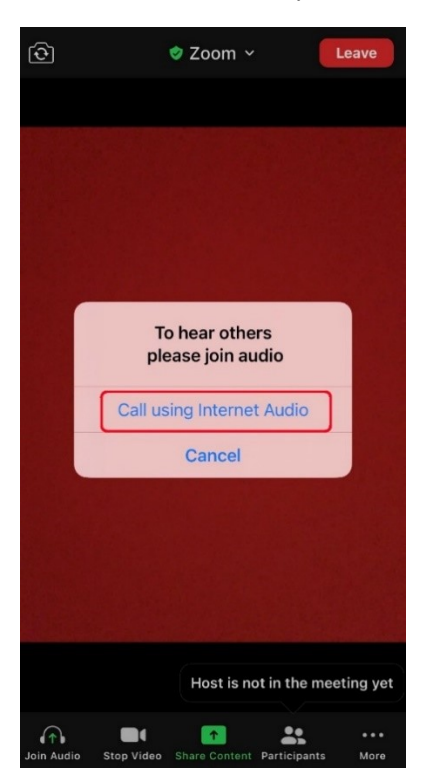

11. You should now see your face on the screen